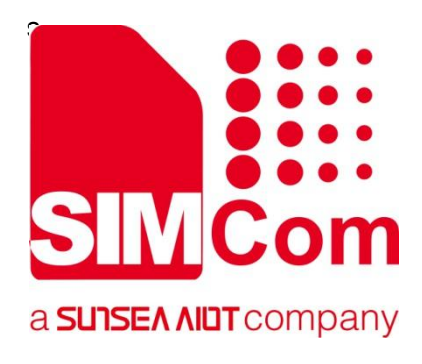

# A76XX Series\_UIM HOT SWAP\_Application Note

**LTE Module** 

SIMCom Wireless Solutions Limited

SIMCom Headquarters Building, Building 3, No. 289 Linhong Road, Changning District, Shanghai P.R.China Tel: 86-21-31575100 support@simcom.com www.simcom.com

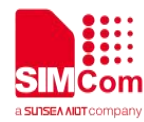

| Document Title: | A76XX Series_UIM HOT SWAP_Application Note |  |
|-----------------|--------------------------------------------|--|
| Version:        | 1.02                                       |  |
| Date:           | 2021.11.08                                 |  |
| Status:         | Released                                   |  |

#### GENERAL NOTES

SIMCOM OFFERS THIS INFORMATION AS A SERVICE TO ITS CUSTOMERS, TO SUPPORT APPLICATION AND ENGINEERING EFFORTS THAT USE THE PRODUCTS DESIGNED BY SIMCOM. THE INFORMATION PROVIDED IS BASED UPON REQUIREMENTS SPECIFICALLY PROVIDED TO SIMCOM BY THE CUSTOMERS. SIMCOM HAS NOT UNDERTAKEN ANY INDEPENDENT SEARCH FOR ADDITIONAL RELEVANT INFORMATION, INCLUDING ANY INFORMATION THAT MAY BE IN THE CUSTOMER'S POSSESSION. FURTHERMORE, SYSTEM VALIDATION OF THIS PRODUCT DESIGNED BY SIMCOM WITHIN A LARGER ELECTRONIC SYSTEM REMAINS THE RESPONSIBILITY OF THE CUSTOMER OR THE CUSTOMER'S SYSTEM INTEGRATOR. ALL SPECIFICATIONS SUPPLIED HEREIN ARE SUBJECT TO CHANGE.

#### COPYRIGHT

THIS DOCUMENT CONTAINS PROPRIETARY TECHNICAL INFORMATION WHICH IS THE PROPERTY OF SIMCOM WIRELESS SOLUTIONS LIMITED COPYING, TO OTHERS AND USING THIS DOCUMENT, ARE FORBIDDEN WITHOUT EXPRESS AUTHORITY BY SIMCOM. OFFENDERS ARE LIABLE TO THE PAYMENT OF INDEMNIFICATIONS. ALL RIGHTS RESERVED BY SIMCOM IN THE PROPRIETARY TECHNICAL INFORMATION, INCLUDING BUT NOT LIMITED TO REGISTRATION GRANTING OF A PATENT, A UTILITY MODEL OR DESIGN. ALL SPECIFICATION SUPPLIED HEREIN ARE SUBJECT TO CHANGE WITHOUT NOTICE AT ANY TIME.

#### SIMCom Wireless Solutions Limited

SIMCom Headquarters Building, Building 3, No. 289 Linhong Road, Changning District, Shanghai P.R.China Tel: +86 21 31575100 Email: simcom@simcom.com

#### For more information, please visit:

https://www.simcom.com/download/list-863-en.html

For technical support, or to report documentation errors, please visit: https://www.simcom.com/ask/or email to: support@simcom.com

Copyright © 2021SIMCom Wireless Solutions Limited All Rights Reserved.

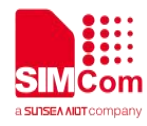

## **About Document**

### Version History

| Version | Date       | Chapter | What is new                  |
|---------|------------|---------|------------------------------|
| 1.00    | 2020.09.18 |         | Initial release              |
| 1 01    | 2021.05.14 |         | GENERAL NOTES                |
| 1.01    |            |         | COPYRIGHT                    |
| V1.02   | 2021.11.08 | Scope   | Scope description is updated |
|         |            |         |                              |

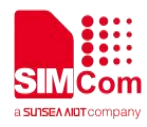

### Scope

Based on module AT command manual, this document will introduce UIM Hot swap application process. Developers could understand and develop application quickly and efficiently based on this document. This document applies to A1803S Series, A1603 Series, A1601 Series and A1802 Series.

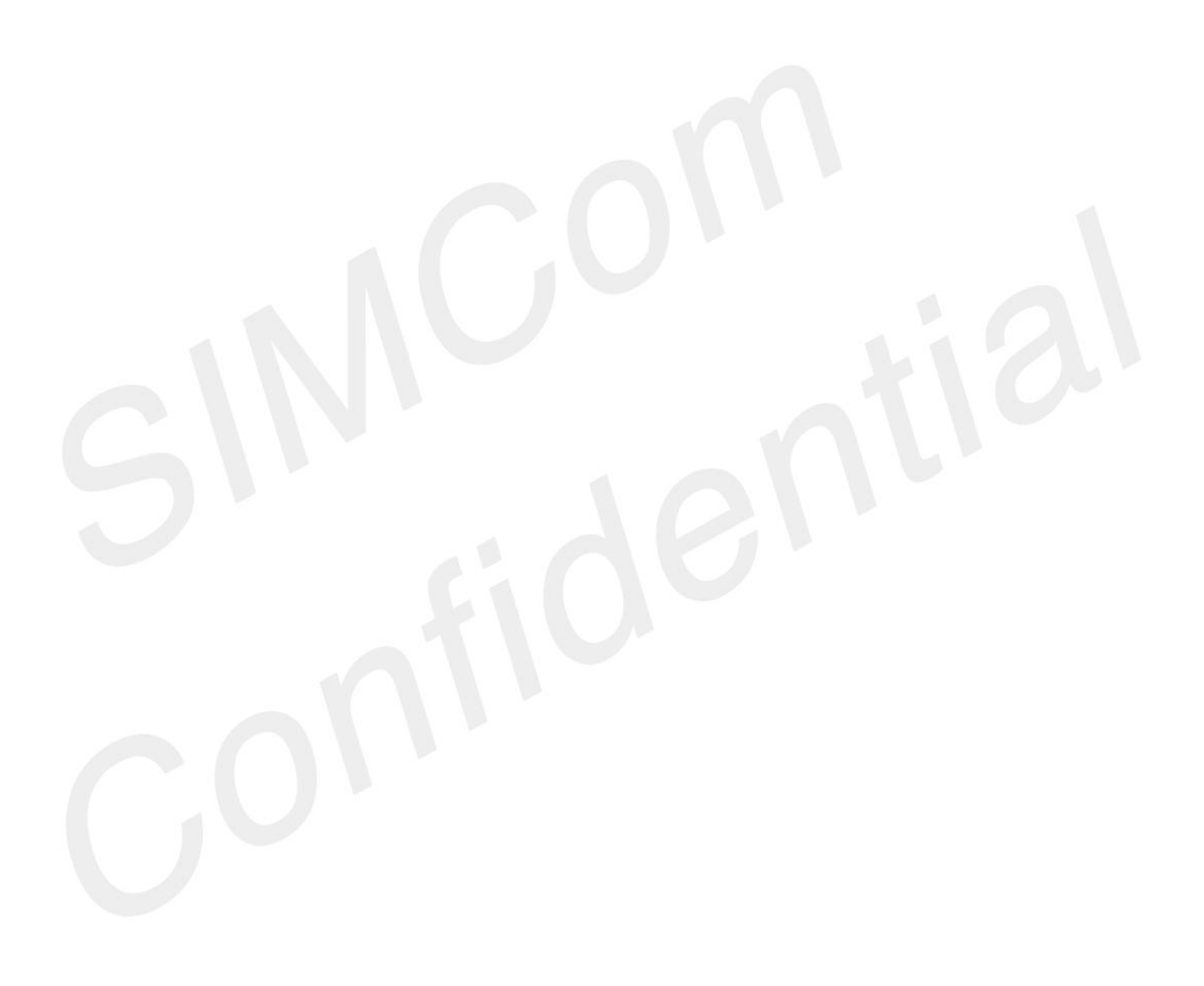

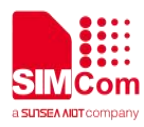

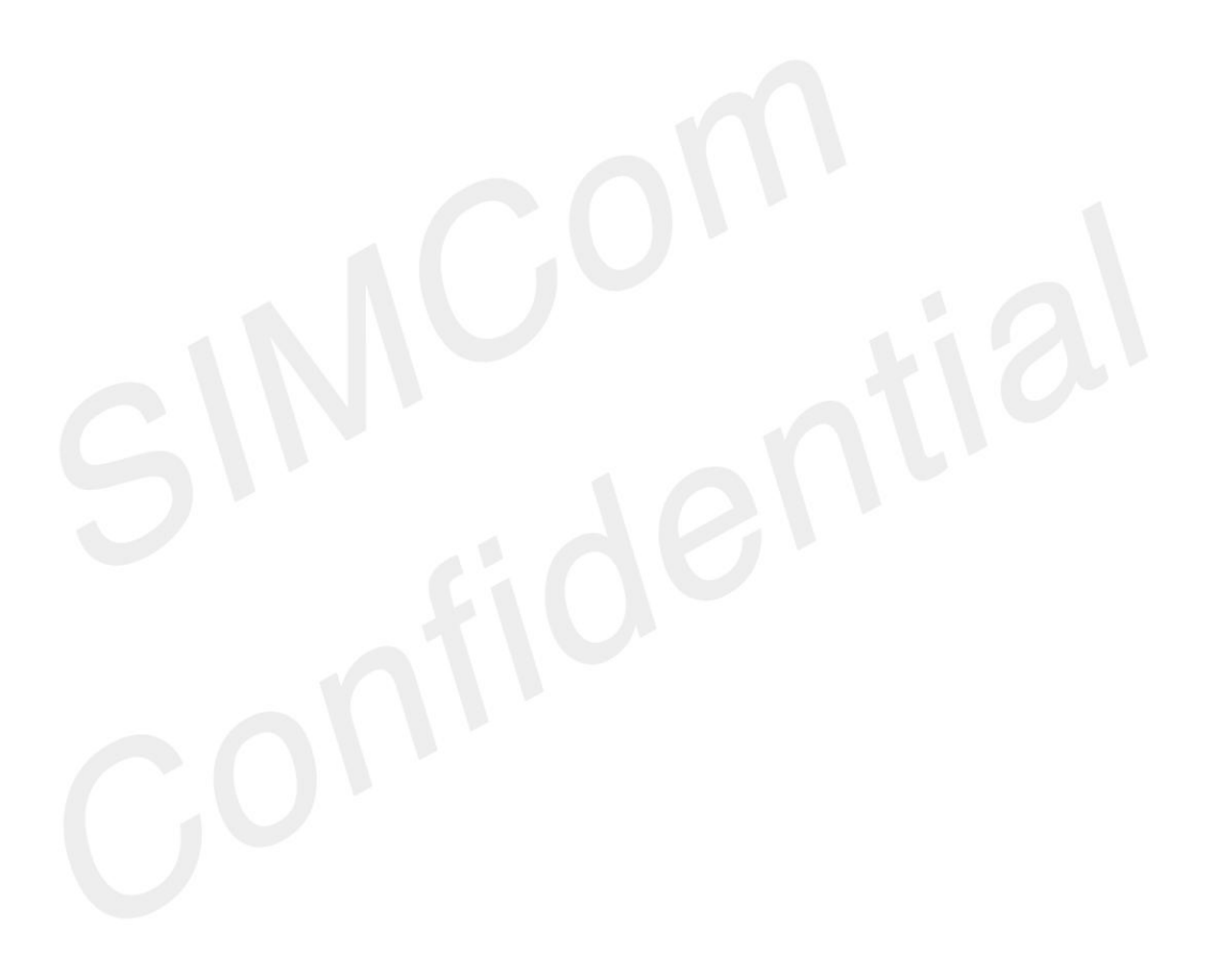

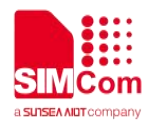

## Contents

| Ab | bout Document                          |  |
|----|----------------------------------------|--|
|    | Version History                        |  |
|    | Scope                                  |  |
| Co | ontents                                |  |
| 1  | Introduction                           |  |
|    | 1.1 Purposeof the document             |  |
|    | 1.2 Related documents                  |  |
|    | 1.3 Conventions and abbreviations      |  |
| 2  | USIM hot-swap detect Application Guide |  |
| 3  | AT Command                             |  |
| 4  | UIM Hot Swap Exampls                   |  |
|    | 4.1 Enable UIM Hot Swap                |  |
|    |                                        |  |

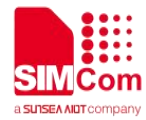

# 1 Introduction

#### 1.1 Purpose of the document

Based on module AT command manual, this document introduces UIM card detection and UIM hot swap. Developers could understand and develop application quickly and efficiently based on this document.

#### **1.2 Related documents**

[1] A76XXSeries\_ATCommandManual

### 1.3 Conventions and abbreviations

Table 1: Abbreviation and description

| Abbreviation | Description                    |
|--------------|--------------------------------|
| ME           | Mobile Equipment               |
| MS           | Mobile Station                 |
| TA           | Terminal Adapter               |
| DCE          | Data Communication Equipment   |
| PIN          | Personal Identification Number |
| PUK          | Personal Unlock Key            |
| SIM          | Subscriber Identity Module     |
| TE           | Terminal Equipment             |
| DTE          | Data Terminal Equipment        |
|              |                                |

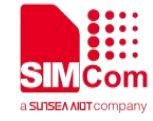

# **2 USIM hot-swap detect Application Guide**

It is recommended to use an ESD protection component such as ESDA6V1W5 produced by ST (www.st.com ) or SMF15C produced by ON SEMI (www.onsemi.com ). Note that the USIM peripheral circuit should be close to the USIM card socket. The following figure shows the 8-pin SIM card holder reference circuit.

Customer should use AT+UIMHOTSWAPON=1 to open the hot-swap detect function. If the SIM card holder is normal open kind, customer should use the command AT+UIMHOTSWAPLEVEL=0, If the SIM card holder is normal close kind, customer should use the command AT+UIMHOTSWAPLEVEL=1.

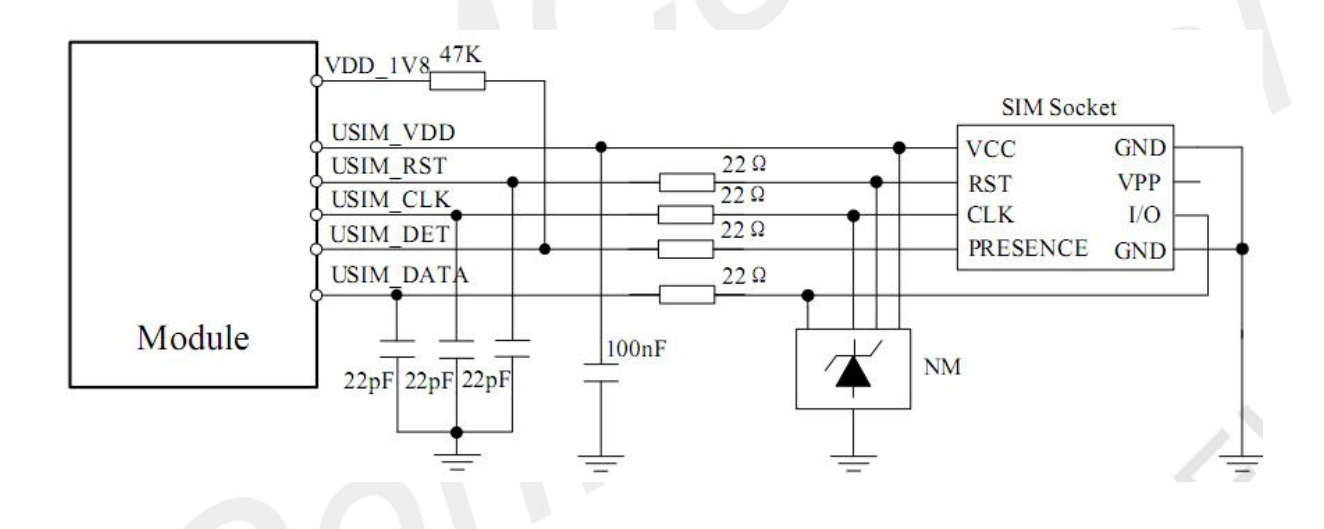

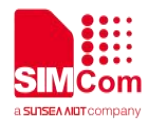

### 3 AT Command

| Command            | Description                  |
|--------------------|------------------------------|
| AT+UIMHOTSWAPON    | Set UIM hotswap function on  |
| AT+UIMHOTSWAPLEVEL | Set UIM card detection level |

For detail information, please refer to "A76XXSeries\_AT Command Manual".

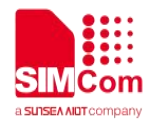

# 4 UIM Hot Swap Exampls

### 4.1 Enable UIM Hot Swap

//Example of enable UIM Hot Swap

AT+UIMHOTSWAPLEVEL? +UIMHTOSWAPLEVEL: 1

OK AT+UIMHOTSWAPLEVEL=0 OK

AT+UIMHOTSWAPON=1 OK AT+CRESET OK //The default value is 1

//Set UIM card detection level to active low
//Refer the used SIM card holder, usually it's a
"normal open kind" one
//Enable hotswap.

//Reset the module to take effect